**Smart Digital-Process Gas Detector** 

# MULTI-795 (02,H2,C0,CH4,C02)

# **Auto-Suction Type**

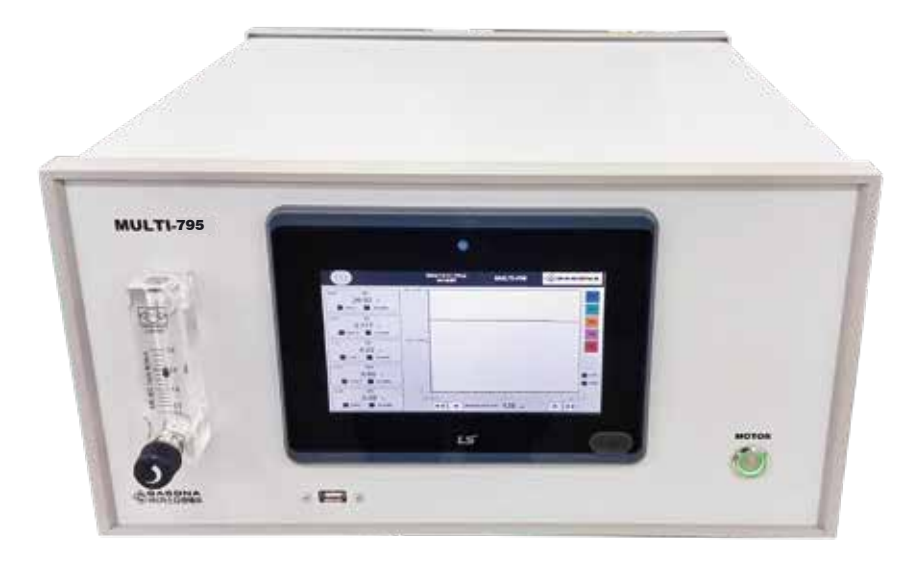

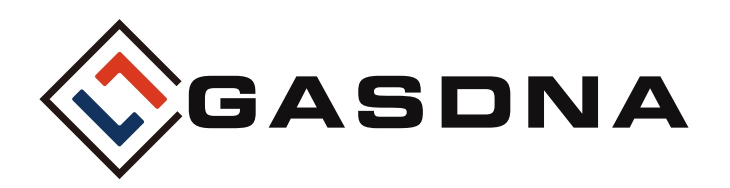

(주)가스디엔에이 인천광역시 서구 북항로193번길 101(원창동) A동(사무동), B동(생산동) 우편번호 : 22856 Tel: 032)584-7420 Fax: 032)584-7424 E-mail: gasdna@gasdna.com Web: http://www.gasdna.com

www.gasdna.com

# **CONTENTS**

| ■ 1. 제품소개            | 3     |
|----------------------|-------|
| 1〉제품개요               | 3     |
| 2〉제품특징               | 3     |
| 3〉 가스별 사양서           | 3     |
| 4〉제품사양               |       |
| ■ 2. 각부의 명칭 및 주요기능   |       |
| 1〉 명칭 설명             | 6     |
| 2〉 단자대 설명            | 7     |
| ■ 3. Display 구성 및 설명 | 8     |
| 1〉워밍업 시간             |       |
| 2〉매뉴화면               |       |
| 3〉메인화면               | 10    |
| 4〉 이벤트 & 데이터 로그      | 11~13 |
| 5〉 교정값 설정            | 14    |
| 6〉 감지기 설정            | 15    |
| 7〉 이더넷 & 시간 설정       | 16    |
| 8〉 관리자설정             | 17~18 |
| ■ 4. 외형 치수           | 19    |

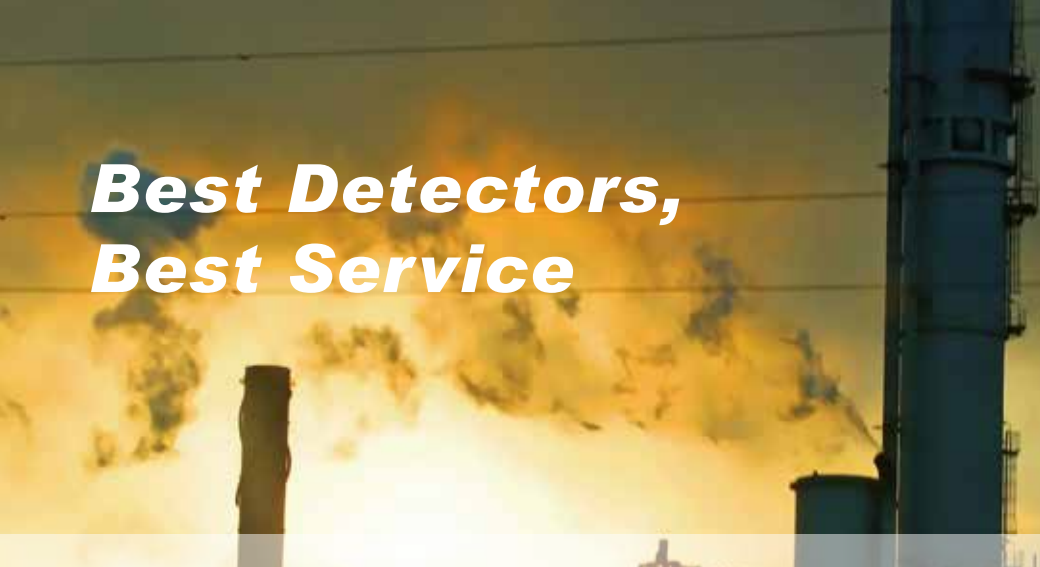

GASDNA.co., Itd.

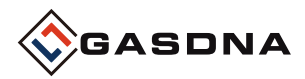

# 1. 제품소개

# 1〉 제품개요

MULTI-795 분석장비는 광학식,TCD,NDIR 사용하여 O2,H2,CO,CH4,CO2 가스성분을 측정할 수 있는 장비이다. BLDC 모터를 사용하여 연속적으로 측정이 가능합니다.

# 2〉 제품특징

- 자동흡입:마이크로 펌프를 사용하여 연속적으로 측정가능
- 다양한 신호출력: 4-20mA, 1 Step-Relay, RS-485 다양한 출력
- 광학식 센서를 사용하기 때문에 가연성 가스가 있는 곳에서도 사용가능
- 잡가스의 영향을 받지 않기 때문에 다양한 환경에서 산소 농도측정가능
- NDIR 센서를 사용하여 CO,CH4,CO2 가스를 정확하게 측정 가능
- 데이터 LOG USB 백업

# 3〉 가스별 사양서

1.02

| 구분      | 내용                                  |
|---------|-------------------------------------|
| 측정가스    | 산소(O2)                              |
| 측정방식    | 광학식                                 |
| 검지범위    | 0.00 ~ 30.00 %VOL                   |
| 출력(채널1) | 4~20mA, 1 step-Relay contact(Alarm) |

2. H2

| 구분      | 내용                                  |
|---------|-------------------------------------|
| 측정가스    | 수소(H2)                              |
| 측정방식    | TCD                                 |
| 검지범위    | 0.000 ~ 30.000 %VOL                 |
| 출력(채널2) | 4~20mA, 1 step-Relay contact(Alarm) |

# 3. CO

| 구분      | 내용                                  |
|---------|-------------------------------------|
| 측정가스    | 일산화탄소(CO)                           |
| 측정방식    | NDIR                                |
| 검지범위    | 0.00 ~ 30.00 %VOL                   |
| 출력(채널3) | 4~20mA, 1 step-Relay contact(Alarm) |

#### 4. CH4

| 구분      | 내용                                  |
|---------|-------------------------------------|
| 측정가스    | 메탄(CH4)                             |
| 측정방식    | NDIR                                |
| 검지범위    | 0.00 ~ 30.00 %VOL                   |
| 출력(채널4) | 4~20mA, 1 step-Relay contact(Alarm) |

#### 5. CO2

| 구분      | 내용                                  |
|---------|-------------------------------------|
| 측정가스    | 이산화탄소(CO2)                          |
| 측정방식    | NDIR                                |
| 검지범위    | 0.00 ~ 30.00 %VOL                   |
| 출력(채널5) | 4~20mA, 1 step-Relay contact(Alarm) |

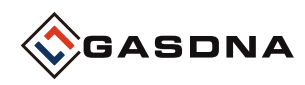

4〉 제품사양

| 구 분      | 내 용                         |  |  |
|----------|-----------------------------|--|--|
| 측정가스     | O2,H2,CO,CH4,CO2            |  |  |
| 측정원리     | 광학식, TCD, NDIR              |  |  |
| 측정범위     | 0.00 ~ 30.00%               |  |  |
| 응답시간     | T90(15초 이내)                 |  |  |
| 검지방식     | 흡입식(Suction Type)           |  |  |
| 입력전원     | AC 110 ~220 V               |  |  |
| 흡입유량     | 0.2 리터/min ~ 3 리터/min       |  |  |
| 정확도      | $\leq$ ±0.5% / Full Scale   |  |  |
| 출력신호     | 채널1,2,3,4,5 (4-20mA DC/F.S) |  |  |
| 디스플레이    | 7" TFT LED (800 X 480)      |  |  |
| 경보표시     | 알람 - LCD 램프 ALARM(RED)      |  |  |
|          | 고장 경보 - LCD 램프 FAULT(RED)   |  |  |
| 경보값 설정   | 알람 경보-사용자 임의설정              |  |  |
| 경보지연시간   | 0~99초 사용자 임의설정              |  |  |
| 경보해제     | 수동 및 자동복귀                   |  |  |
| 경보출력     | 경보출력 알람 경보 RELAY CONTACT    |  |  |
| 작동온도     | 작동온도 -10℃ ~ 60℃             |  |  |
| 작동습도     | 5 ~ 95%RH (Non-Condensing)  |  |  |
| 설치방법     | 탁상형                         |  |  |
| 가스흡입     | Female 1/4"                 |  |  |
| 출력옵션     | RS-485 통신                   |  |  |
| USB Host | USB 2.0 (데이터 로그)            |  |  |

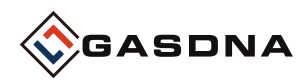

# 2. 각부의 명칭 및 주요기능

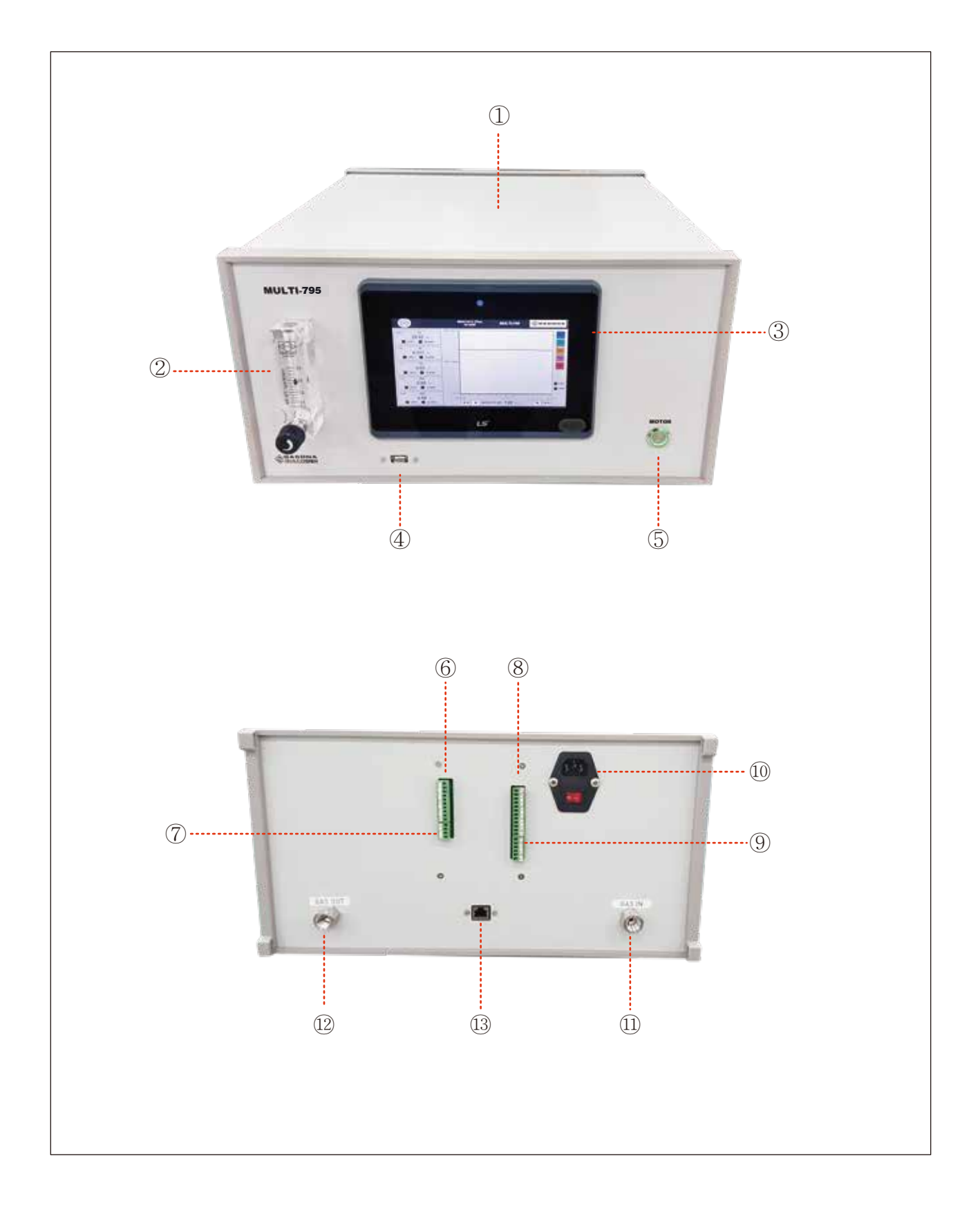

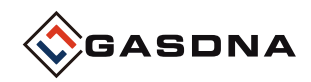

# 1〉 명칭설명

# 1) Cover Case

▷ 내부에 장착된 Sensor, Pump, PCB 보드를 외부의 충격 및 환경 변화로 부터 보호한다.

# 2) Flow Meter

▷ Sample 가스의 유량을 표시해 준다. BOLL의 위치로 유속을 조절한다.

# 3) Display(7"TFT 800X480)

▷ 센서에서 측정되는 가스 농도값 및 설정 파라메타를 표시해 준다.

# 4) USB PORT

▷ DATA LOG BACKUP 전용 USB PORT

# 5) 모터전원 Switch

- ▷ 모터 전원 ON/OFF Switch
- 6) 채널(1~5) Analog Output(4~20mA)

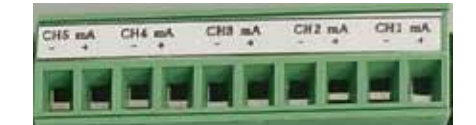

7) RS-485 +외부 DI Input Terminal

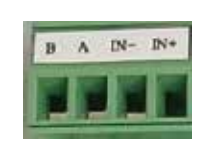

8) FAULT, CH1, CH2, CH3 Alarm Terminal

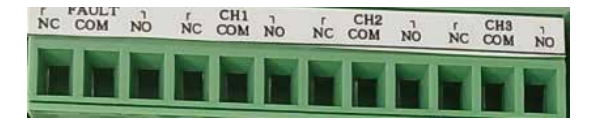

9) CH4,CH5 Alarm Terminal

# 10) AC 전원 Switch

- ▷ AC 전원 ON/OFF Switch
- 11) Sample Gas Inlet▷ Sample Gas Inlet Port(1/4")
- 12) Sample Gas Outlet▷ Sample Gas Outlet Port(1/4")
- 13) LAN Port(Option)

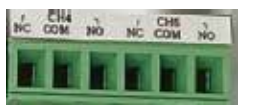

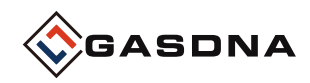

2〉 단자대 설명

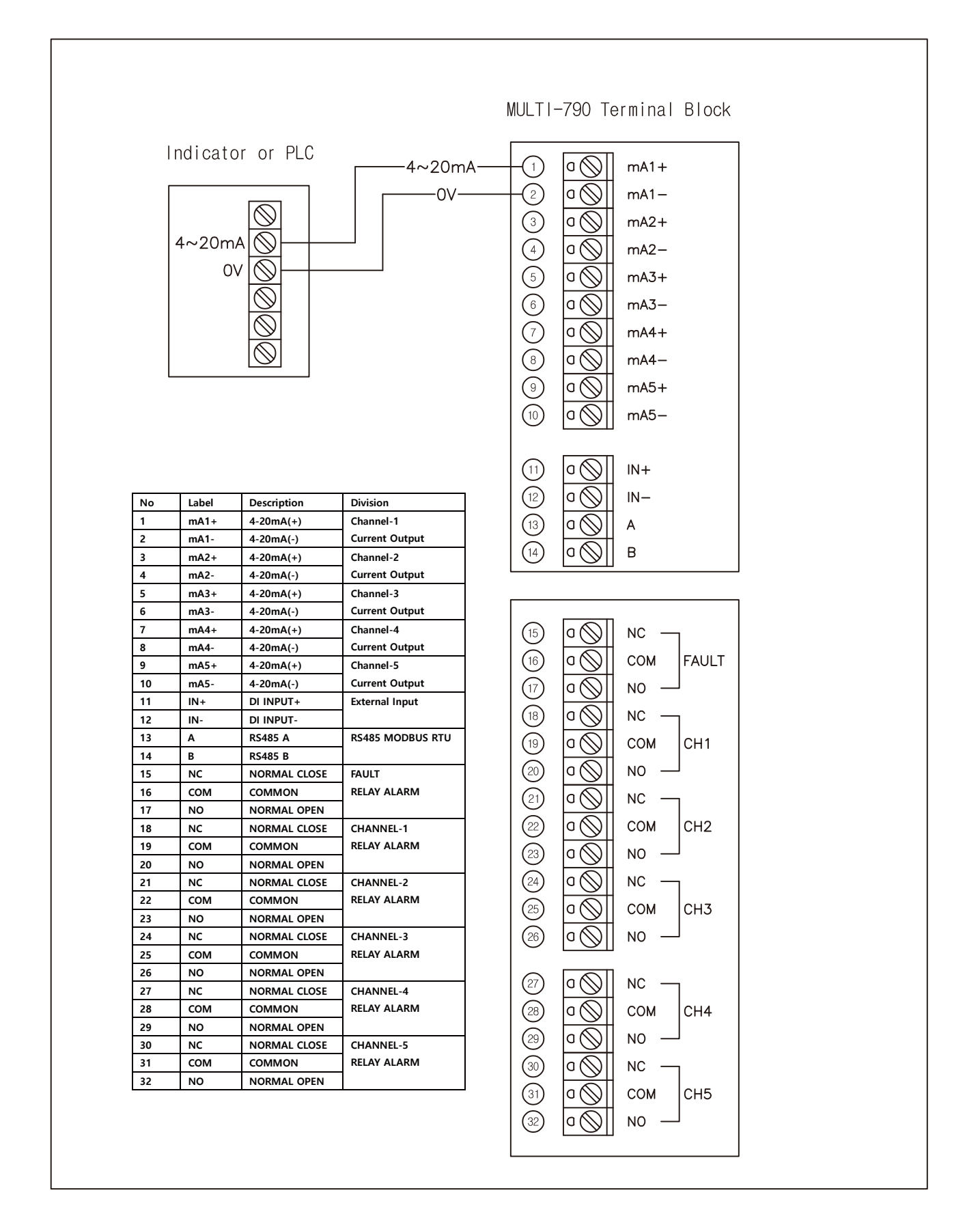

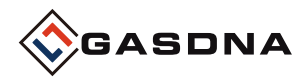

# 3. Display 구성 및 설명

# 1〉 워밍업 시간

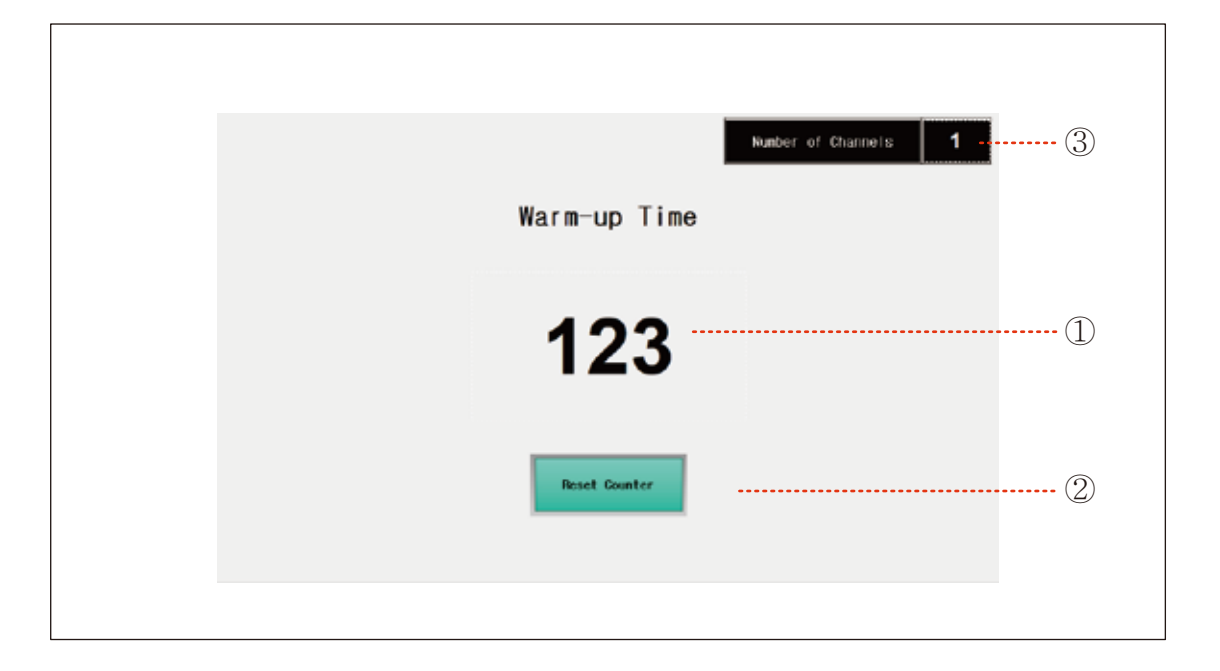

# 1) Warming up Time 카운터

▷부팅시 처음 나타나는 화면입니다. ▷장비 워밍업 시간이 0이 되면 메인화면으로 이동합니다

# 2) 카운터 리셋

▷카운트를 강제로 0으로 초기화 시키고 메인화면으로 이동합니다

#### 2) ③ 채널 수 표시

▷ 기기에서 사용중인 채널 수를 표시합니다.

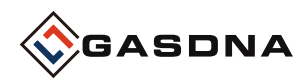

# 2〉 메뉴화면

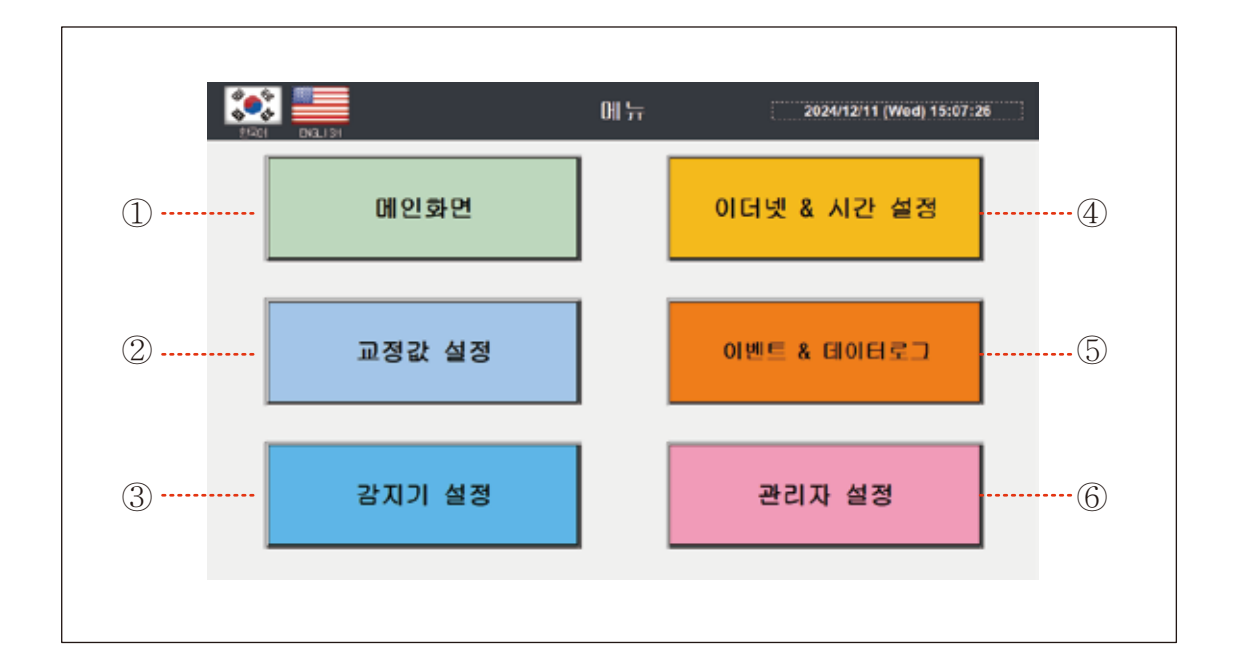

# 1) 메인화면

▷ 가스 측정기 메인 디스플레이 화면으로 이동합니다.

# 2) 교정값 설정

▷아날로그 ZERO 및 SPAN을 교정하는 화면으로 이동합니다.

#### 3) 감지기 설정

▷ 감지기에 대한 설정을 변경할 수 있는 화면으로 이동합니다.

#### 4) 이더넷 & 설정

▷ 터치스크린 상태 표시, IP변경, 시간 설정 화면으로 이동합니다.

#### 5) 이벤트 & 데이터 로그

▷ 감지기의 알람이벤트 , 농도값 데이터의 확인 및 저장하는 화면으로 이동합니다.

#### 6) 관리자 설정

▷ 관라지 설정화면으로 이동합니다. 비밀번호를 입력하여 해당 화면으로 이동합니다.
▷ 관리자 설정(공통): 비밀번호: 1111
▷ 관리자 설정(채널): 비밀번호: 7420

(주의사항) 관리자 모드에서 데이터 변경시 오동작이 발생할 수 있습니다. 특별한 경우를 제외하고 데이터 변경을 하지 마세요.

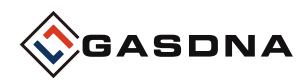

3〉메인화면

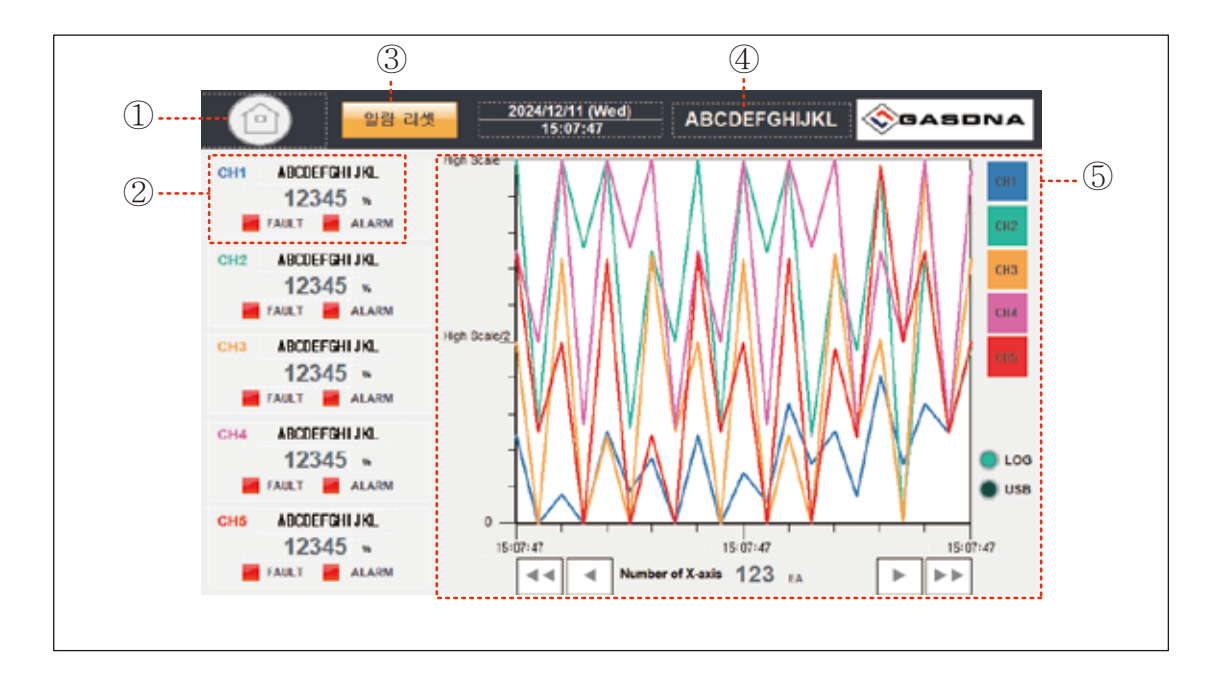

# 1) 메뉴화면 이동 버튼

▷메뉴화면으로 이동합니다.

# 2) 감지기 채널 모니터링

▷채널 별로 가스이름, 농도값, 에러 상태등을 표시합니다. ▷사용 채널 수 만큼 디스플레이 창이 나타납니다.

# 3) 알람리셋 버튼

▷ 관리자 설정에서 알람리셋 방식을 '수동' 으로 설정했을때 나타납니다.

▷ '자동' 으로 설정시 장비에러 상태가 해제되면 자동으로 리셋이 됩니다.

# 4) 장비 모델명을 표시합니다.

# 5) 감지기 농도 그래프 표시

▷ 각각 감지기 농도값을 최대 스케일 값을 기준하여 비례적으로 표시합니다.

▷ 그래프 표시 선택 : 그래프 우측 버튼을 눌러 표시하고자 하는 그래프를 선택합니다.

▷ Number of X-axis : 그래프의 시간 축 데이터 개수를 선택합니다. ( 3 ~ 120개)

▷ 데이터 이동 버튼: 하단의 화살표 버튼을 누르면 이전 또는 다음 데이터를 볼 수 있습니다.

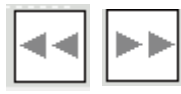

가장 오래되거나 최근 데이터로 이동합니다.

► 4

5개 단위로 데이터를 앞 또는 뒤로 이동합니다.

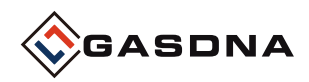

# 4〉 이벤트 & 데이터 로그-1

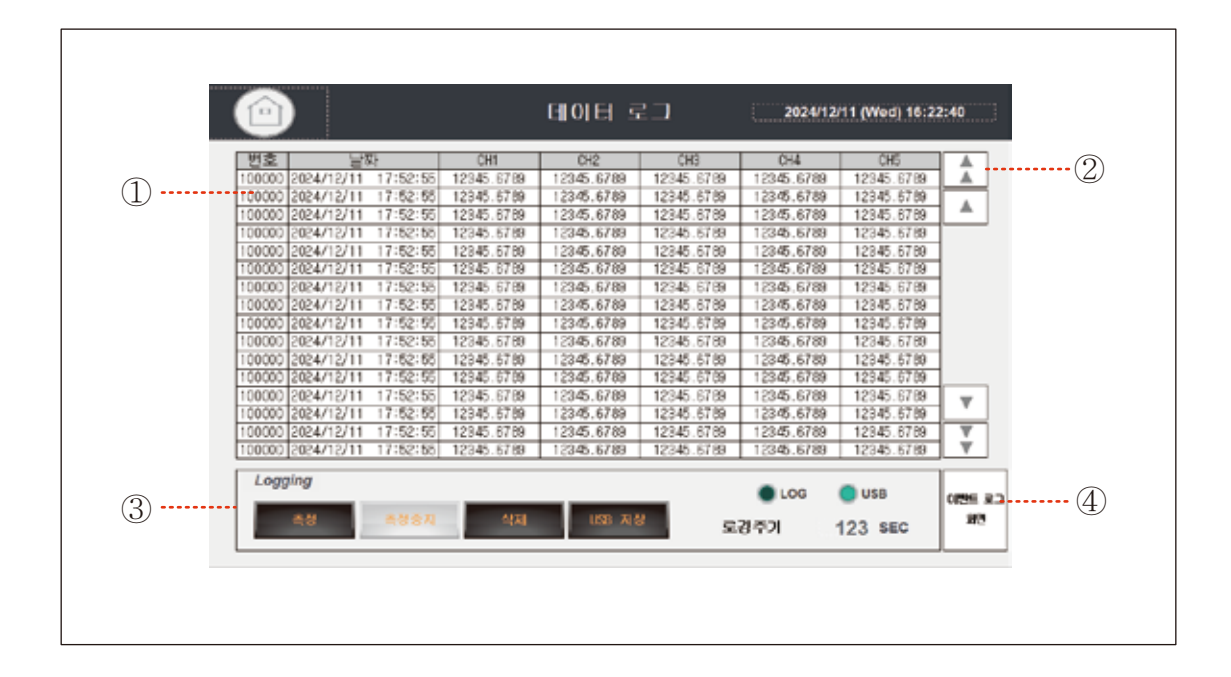

#### 1) 실시간 데이터 로깅

- ▷ 설정한 로깅주기 마다 감지기 농도값을 기록합니다.
- ▷ USB 없이, 내부 메모리에 기록 가능한 데이터 수는 최대 1700개입니다.
- ▷ 내부 메모리가 가득 찼을 때, USB 메모리가 접속해 있으면 자동으로 백업동작을 수행하며, 없을 경우 가장 오래된 기록을 지우고 최신 데이터를 기록합니다

#### 2) 데이터 이동 버튼

▷로깅 데이터를 한 줄 또는 페이지 단위로 이동하여 확인합니다.

#### 3) 로깅 관련 버튼 및 램프 표시

- ▷ 측정 : 설정한 로깅주기로 기록을 시작합니다.
- ▷ 측정중지 : 로깅을 중지합니다. ※ 정지중 메인화면에 진입하면 자동으로 측정을 시작합니다.
- ▷ 삭제 : 기록중인 로깅데이터를 삭제합니다.
- ▷ USB 저장: USB 메모리에 데이터를 저장합니다.
- ▷ LOG 램프 : 로깅시마다 점등합니다.
- ▷ USB 램프 : USB 메모리 접속상태를 표시합니다.
- ▷ 로깅주기 : 로깅주기를 설정합니다.

#### 4) 이벤트 로그 화면으로 이동합니다.

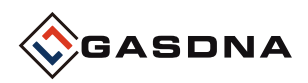

# 4〉 이벤트 & 데이터 로그-2

|    |                   | Event Log  | 2024/12/11 (Wed) 16:35 | 5:18       |
|----|-------------------|------------|------------------------|------------|
|    | 열양 데시지            |            | 47                     | <b></b> () |
| 1) | 24/12/11 17:51:43 |            | 24/12/11 17:51:43      |            |
| ÷) | 24/12/11 17:51:43 |            | 24/12/11 17:51:43      |            |
|    | 24/12/11 17:51:43 |            | 24/12/11 17:51:43      |            |
|    | 24/12/11 17:51:43 |            | 24/12/11 17:51:43      |            |
|    | 24/12/11 17:51:43 |            | 24/12/11 17:51:43      |            |
|    | 24/12/11 17:51:43 |            | 24/12/11 17:51:43      |            |
|    | 24/12/11 17:51:43 |            | 24/12/11 17:51:43      |            |
|    | 24/12/11 17:51:43 |            | 24/12/11 17:51:43      |            |
|    | 24/12/11 17:51:43 |            | 24/12/11 17:51:43      |            |
|    | 24/12/11 17:51:43 |            | 24/12/11 17:51:43      | <b>v</b>   |
|    | 24/12/11 17:51:43 |            | 24/12/11 17:51:43      |            |
|    | 24/12/11 17:51:43 |            | 24/12/11 17:51:43      | Ť          |
| 3) | DELETE DELETE ALL | USB Backup |                        | Data Log   |
| 2  |                   |            |                        | Sorben     |
|    |                   |            |                        |            |

### 1) 알람 이벤트 표시

- ▷ 발생 : 알람 발생시 시간을 표시합니다
- ▷ 메시지 : 알람 내용을 표시합니다.
- ▷ 복구 : 알람 복구시 시간을 표시합니다.

# 2) 데이터 이동 버튼

▷ 알람 데이터를 한 줄 또는 페이지 단위로 이동하여 확인합니다.

# 3) 알람 이벤트 관련 버튼 설명

- ▷ DELETE : 선택된 알람이력을 삭제합니다.
- ▷ DELETE ALL: 전체 알람이력을 삭제합니다.
- ▷ USB 저장: 알람이벤트 이력을 USB메모리에 저장합니다.

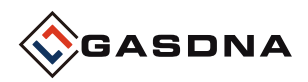

# < 로그 & 이벤트 데이터 USB 저장시 디렉토리 및 파일명>

· 로깅중 내부 메모리가 가득차면 USB 에 자동으로 저장됩니다.

· USB에 저장시 CSV파일 형태로 로깅파일이 생성됩니다.

· CSV 파일 하나에 연속된 50,000개의 로깅 데이터가 저장됩니다.

※ 로깅 내부 메모리는 1700개가 최대이지만 CSV 파일로 저장시에는 50,000개까지 저장합니다.

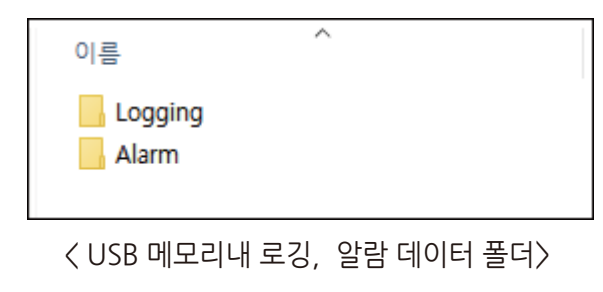

-USB 에 저장시 그림과 같이 폴더가 생성됩니다.

- 로깅 폴더 안에 백업이 완료된 파일이 들어있는 백업폴더가 있습니다. - ' logging.csv' 파일은 현재 로깅데이터가 저장되고 있는 파일입니다.

- 50,000개 데이터가 취득되면 , 아래 그림처럼 백업폴더에 'BAK+넘버.CSV' 이름으로 파일이 저장됩니다.
- 알람데이터도 같은 형식으로 저장되며, CSV 파일내 데이터 수량은 512 개 입니다

〈로깅 폴더〉

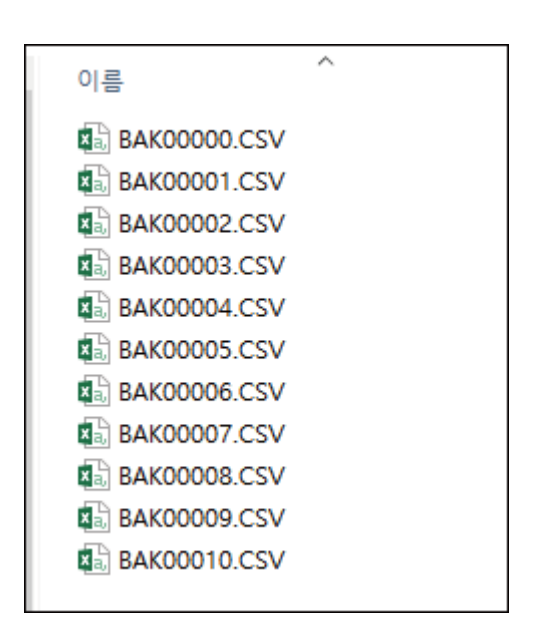

- 백업 폴더에 로깅파일 기준 50,000개씩 데이터가 저장된 파일들이 순서대로 생성되어 있는걸 확인 할 수 있습니다.

〈백업 폴더〉

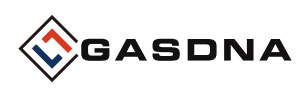

# 5. 교정값 설정

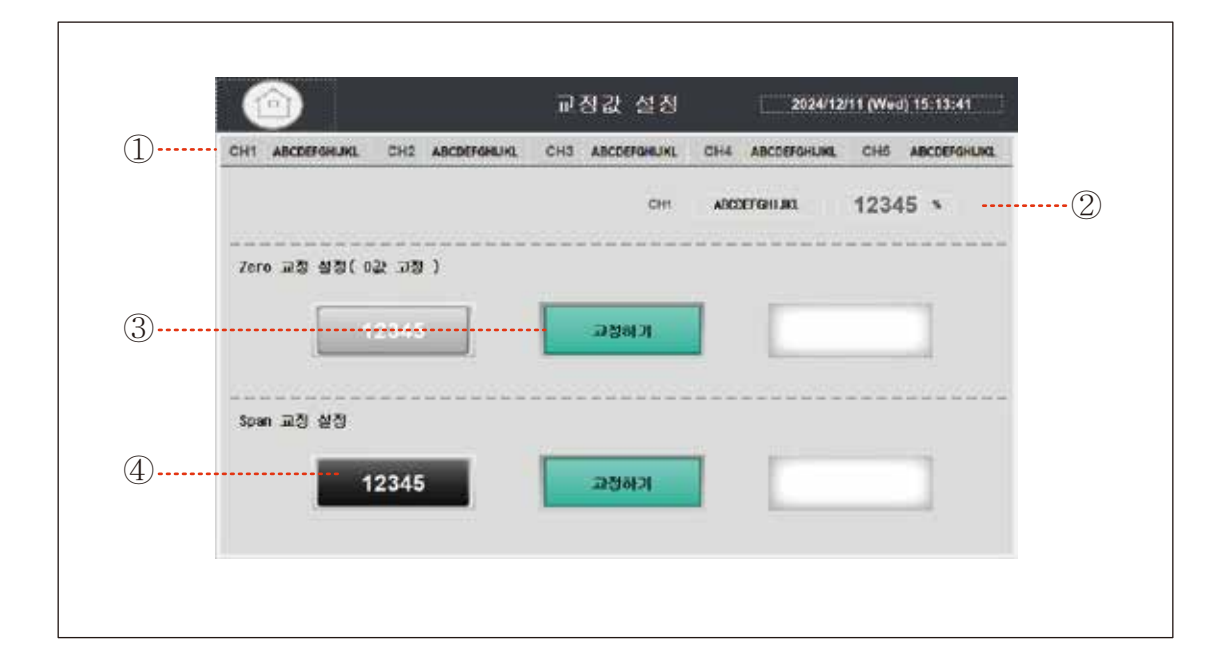

# 1) 교정할 감지기 채널 선택

▷ 교정하고자 하는 채널을 선택합니다.

# 2) 선택한 채널의 현재 농도를 표시합니다

#### 3) Zero/Span 교정순서

- ▷ 교정할 값을 입력합니다. (zero 교정은 0값 고정입니다.)
- ▷ '교정하기' 버튼을 입력합니다.
- ▷ 교정을 실행여부를 묻는 창이 나타나며, 확인을 누르면 교정을 실행합니다.
- ▷ 교정 결과가 메시지로 표시됩니다.

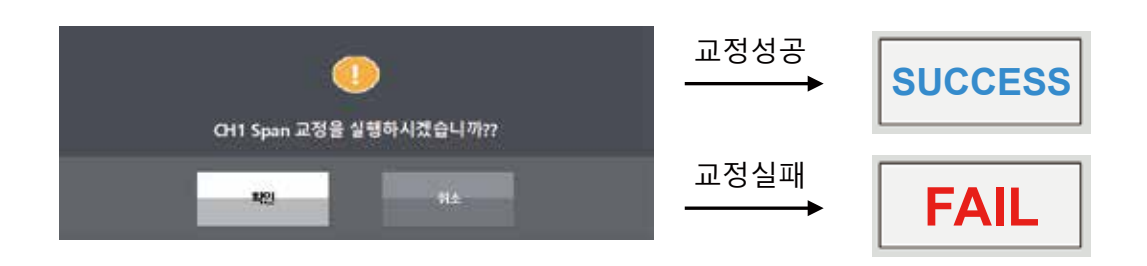

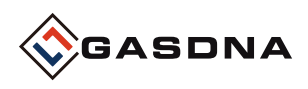

Г

# 6. 감지기 설정

| Chit ADDRESSION CHIL AND |                       |                     | C 40 102 |
|--------------------------|-----------------------|---------------------|----------|
| SITE? (Mat Scale)        | ORAL ON ADDEDITION ON | NELEWONNE SHY ADUCE | Sensors  |
| ·                        | 12345                 | -12                 | 345      |
| 2명성징값                    | deac                  |                     |          |
|                          | 12345                 | 12:                 | 45       |
| 알游유형                     | d∈es                  |                     |          |
| (0) 22                   | HIGH 122              | 1                   | 2        |
| *****************        |                       |                     |          |
|                          |                       |                     |          |
|                          |                       |                     | 27777    |
|                          |                       |                     |          |

# 1) 감지기 채널 선택

▷ 설정하고자 하는 채널을 선택합니다.

#### 2) 감지기 설정

- ▷ 최대값 : 센서 최대값을 설정합니다. ▷ 알람설정값 : 경보동작의 기준값을 설정합니다.
- ▷ 알람유형 LOW 알람 : 농도값이 알람설정값 이하로 내려가면 알람이 발생합니다.
- ▷ 알람유형 HIGH 알람 : 농도값이 알람설정값 이상으로 올라가면 알람이 발생합니다.
- ▷ 오프셋 : 측정 농도값에 대한 오차범위를 조정합니다.
- ▷ 데드밴드 : 알람 복귀인지에 대한 무효 범위를 설정합니다.
- ▷ 데드타임 : 알람 인지 후 릴레이 출력의 변화가 인지될 때까지의 경과시간을 설정합니다.

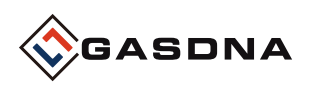

# 7. 이더넷 & 시간 설정

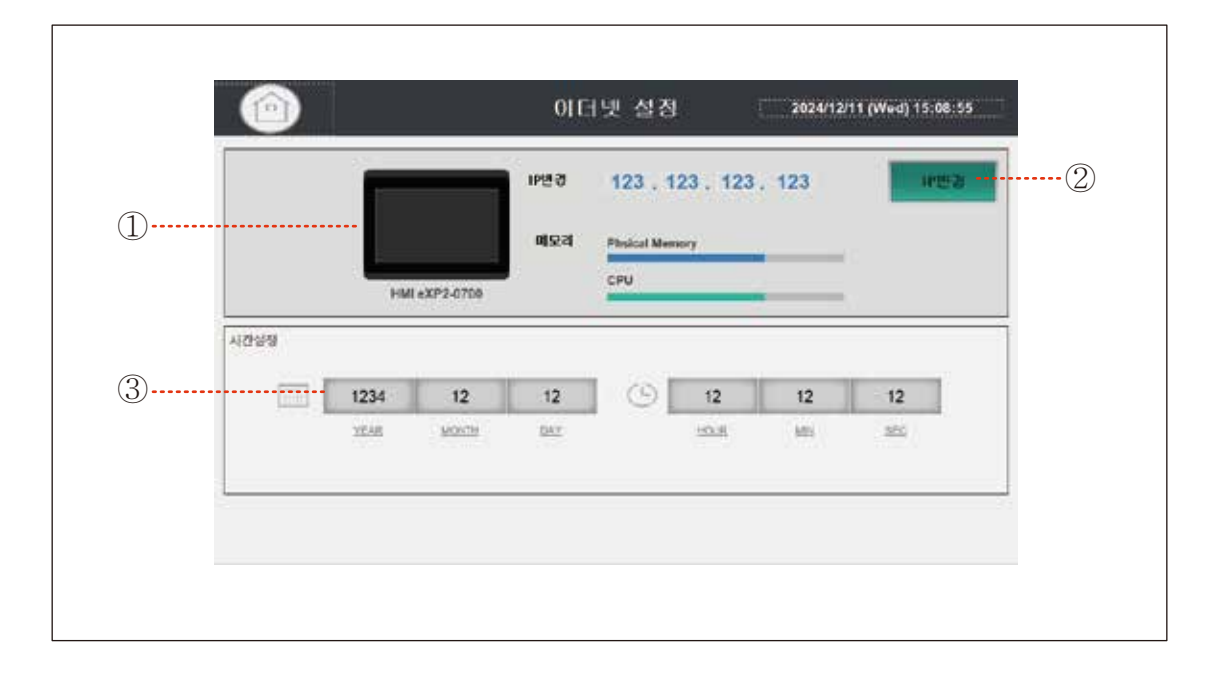

# 1) 터치스크린 IP 및 메모리 사용량 표시

# 2) IP설정

▷ 버튼을 누르면 윈도우 창이 나타나며 확인을 누르면, 프로그램을 종료하고 터치스크린(HMI) 환결설정 화면으로 이동합니다. ※ 아래그림을 참고하여 변경합니다.

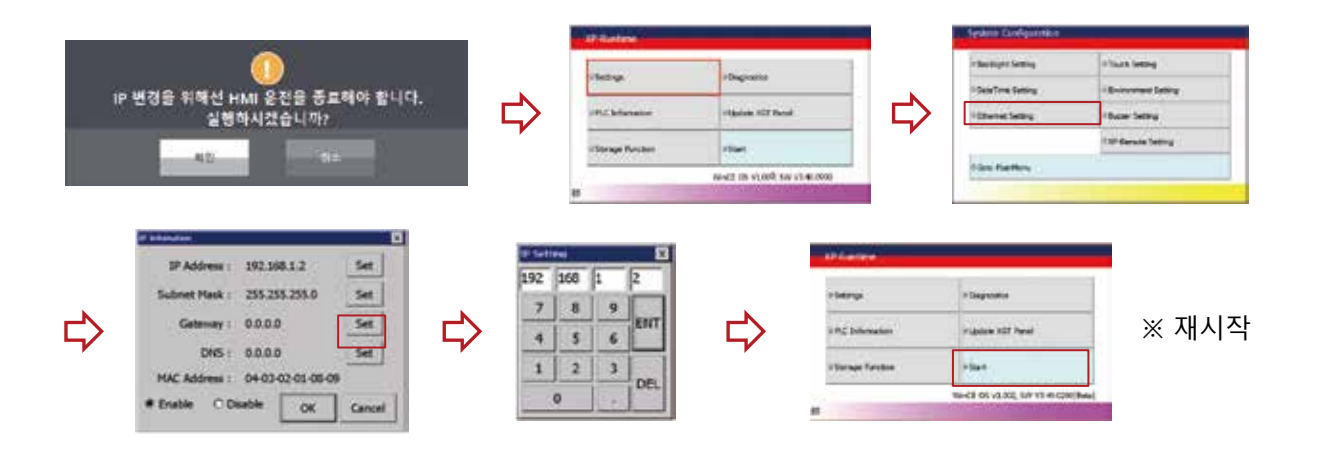

# 2) 시간설정

▷ HMI 시간을 변경합니다.

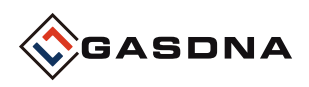

# 8. 관리자 설정 (공통)

|     | 관리자 실정(공동) 2024(12/11 (Wed) 15:09:08                                           |
|-----|--------------------------------------------------------------------------------|
|     | CH1 GAS NAME MODEL NAME 2                                                      |
| (1) | CH2 GAS NAME 가스 겁지기 채널 수<br>APCDEFCRILIKI 1 ·································· |
|     | CH3 GAS NAME Varia-up Time                                                     |
|     | ABCDEFGHIJK2. 12345 역                                                          |
|     | ABCDEFGHIJKL                                                                   |
|     | ABCDEFGHI JKL                                                                  |
| L   |                                                                                |
|     |                                                                                |

# 1) 각 채널 가스이름을 입력합니다.

# 2) 장비 모델이름을 입력합니다.

# 3) 가스 감지기 채널 수

▷ 사용할 가스 채널 수를 설정합니다.

## 4) 워밍업 시간 설정

▷ 전원 투입 후 워밍업 시간을 설정합니다.

# 5) 알람리셋 방식 선택

▷ 장비 알람시 알람해제 방식을 설정합니다.

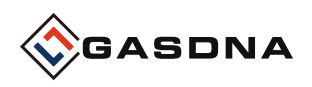

# 8. 관리자 설정(채널)

|            | CH1 ABCDEFGHUKL CH2 ABCDEFGHUKL C   | H3 ABCDEFGMUKL CH4 ABCDEFGHUKL CH6 ABCDEFGHUKL                   |
|------------|-------------------------------------|------------------------------------------------------------------|
|            |                                     |                                                                  |
|            | XXXXX XXXXX                         | XXX.XX XX.XXX X.XXXX                                             |
| 2)         |                                     | ter ter se se se se se se ter ter ter ter ter ter ter ter ter te |
| <b>-</b> 2 | % %LEL                              | PPB PPM                                                          |
| 2          |                                     |                                                                  |
| 3)         | 1/510                               | 1482 642                                                         |
|            | 위명입 중작사 총력되는 농도감                    | 신 회대 가스동도간 환기값 표시설정 12545                                        |
| 5)         | 제크 제로                               | 제크 스탠                                                            |
| Ŋ          | 24 482<br>( )                       | 45 234 480                                                       |
|            |                                     | ( Spand 234 3A290 undertited)                                    |
| 7)         | 성용경 네미수                             | 성을 알 지인시간                                                        |
| _          | 경품당 비비수 만큼 별근걸 세산 123<br>(번위: 1-50) | 45 지역시간 (영위: 0.00 - 3.00 sec) 1.23                               |

- 1) 소수점 자릿수를 선택합니다.
- 2) 측정단위를 선택합니다.
- 3) 초기농도값을 설정합니다.
- 4) 최대농도 한계값을 설정합니다.
- 5) 체크 제로값을 설정합니다
- 6) 체크 스팬값을 설정합니다.
- 7) 샘플링 버퍼수를 설정합니다
- 8) 샘플링 지연시간을 설정합니다

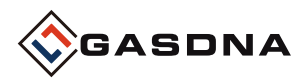

Best Detectors, Best Service

# 4.외형치수

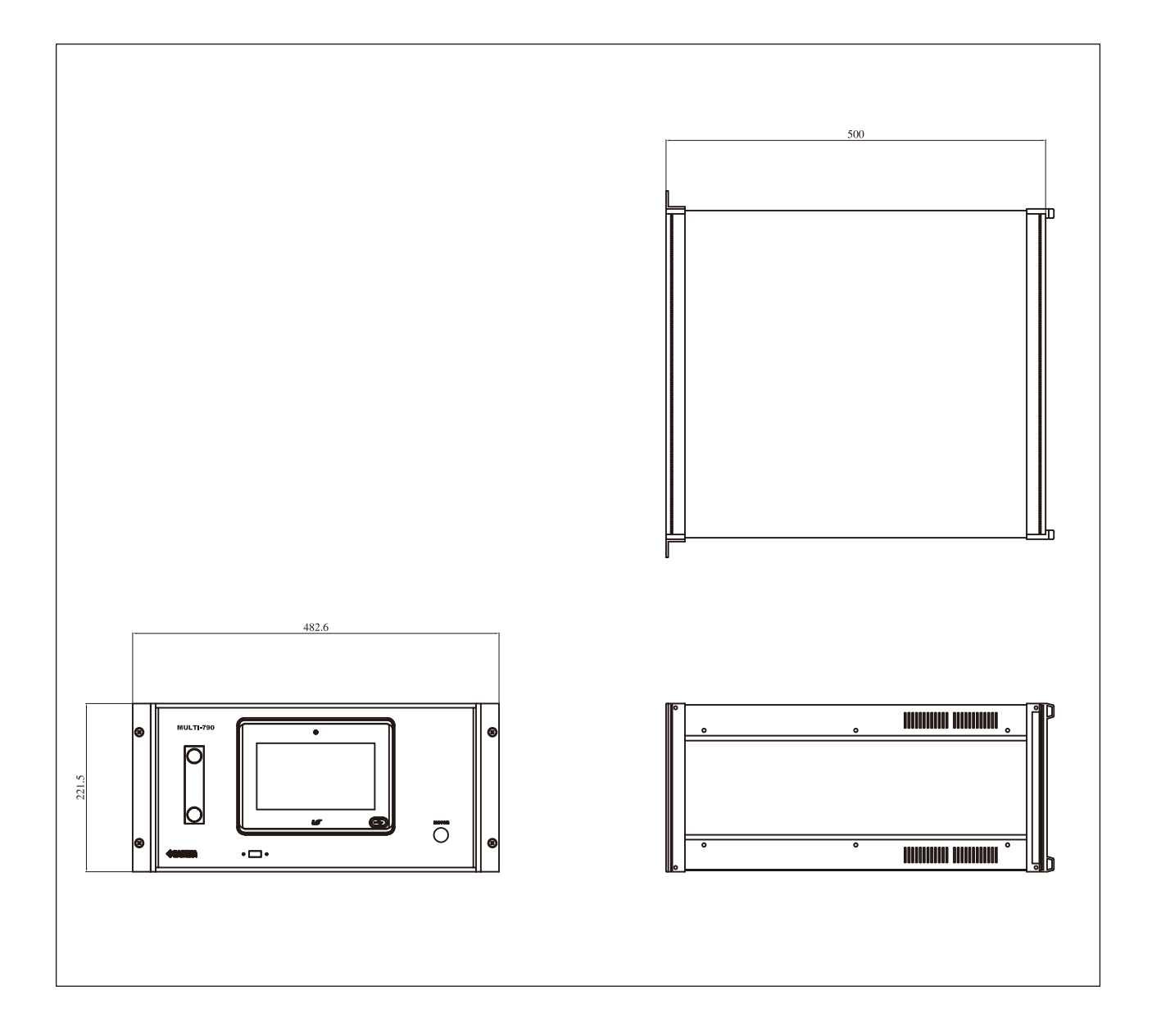